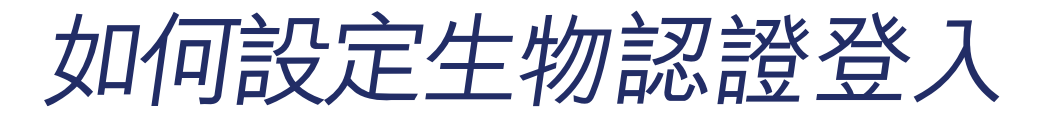

為方便顧客能更快速登入馬會的手機應用程式<sup>,</sup> 現可根據你手機功能啟動指紋或臉孔識別認證登入

## 指紋認證登入

設定指紋認證登入前<sup>,</sup>須預先開啟手機的指紋認證功能\*

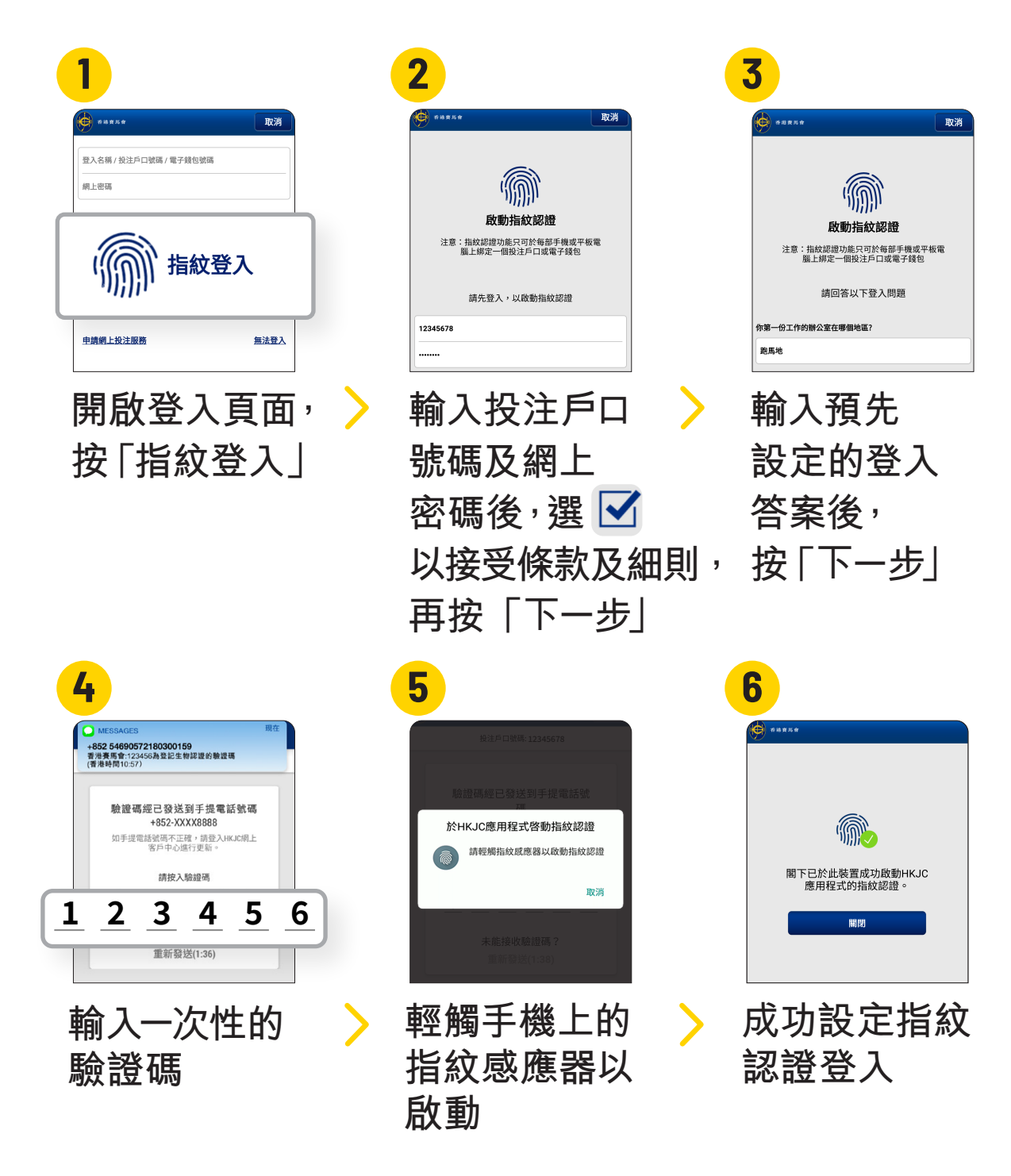

\*此功能只適用於iOS系統9.0或以上及Android系統6.0或以上

設定臉孔識別登入前,須預先開啟手機的臉孔識別功能\*

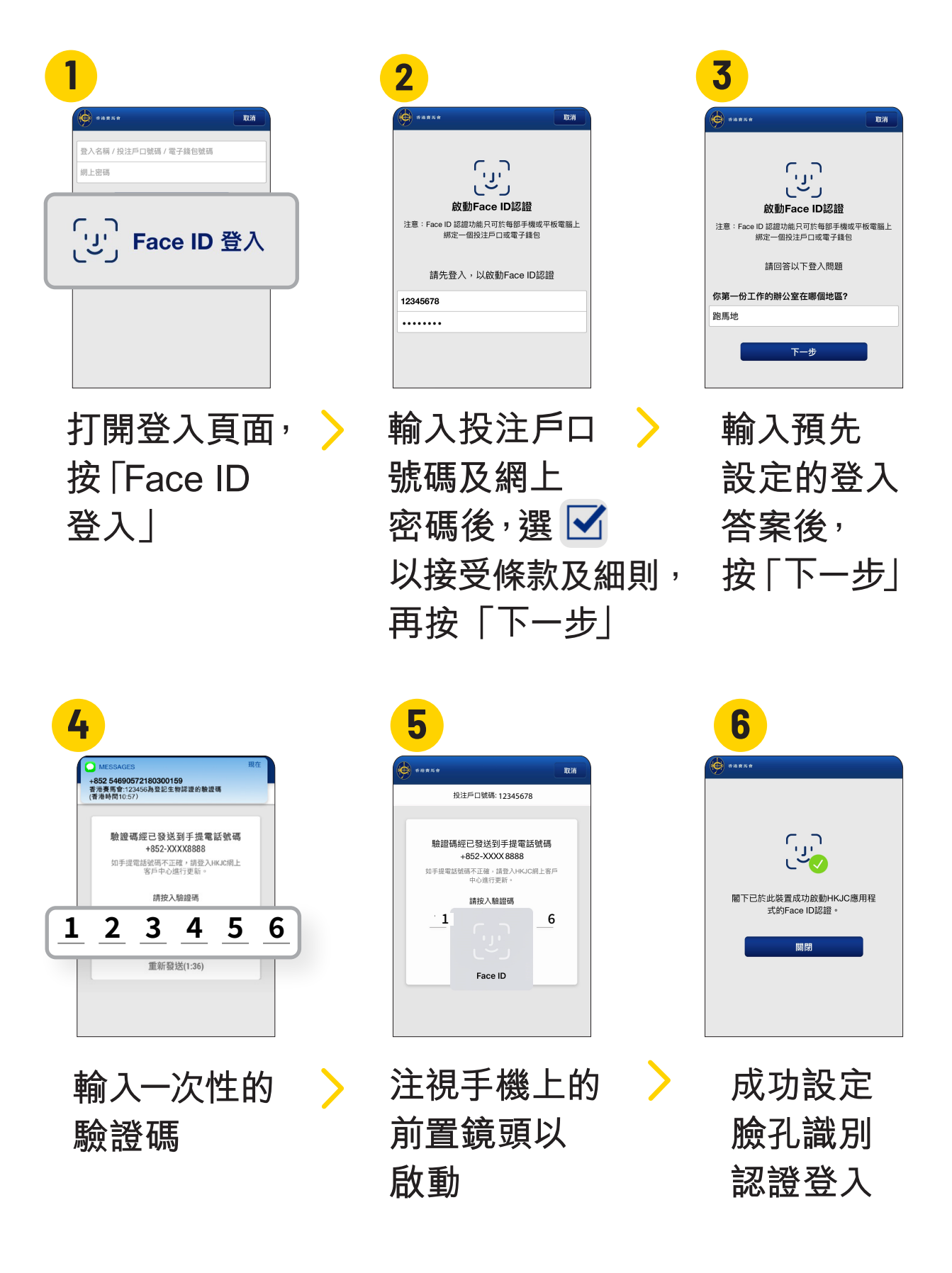